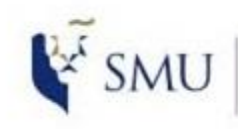

Office of Integrated Information Technology Services

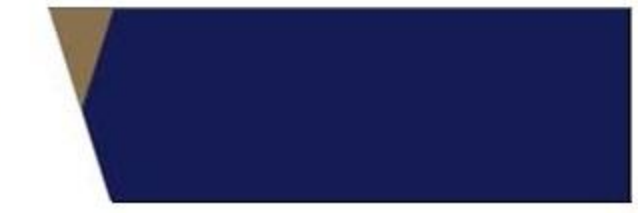

#### **Requirements**:

- 1. Please ensure you are connected to SMU network.
- 2. For Faculty, Adjunct & students, you should be connected to WLAN-SMU

| (h. | WLAN-SMU<br>Connected, secured |            |
|-----|--------------------------------|------------|
|     | <u>Properties</u>              |            |
|     |                                | Disconnect |
| (h. | eduroam<br>Secured             |            |
| ¶a. | SMU_Visitor<br>Open            |            |
|     |                                |            |

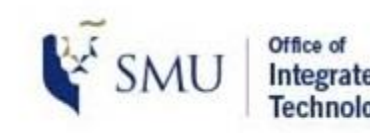

Office of Integrated Information Technology Services

### **Requirements**:

- 1. Please ensure you have the **CLEARPASS** app installed on your laptop
- 2. For assistance to install **CLEARPASS** on your laptop, kindly approach our staff at IT Help Center @ School of Accountancy Basement 1

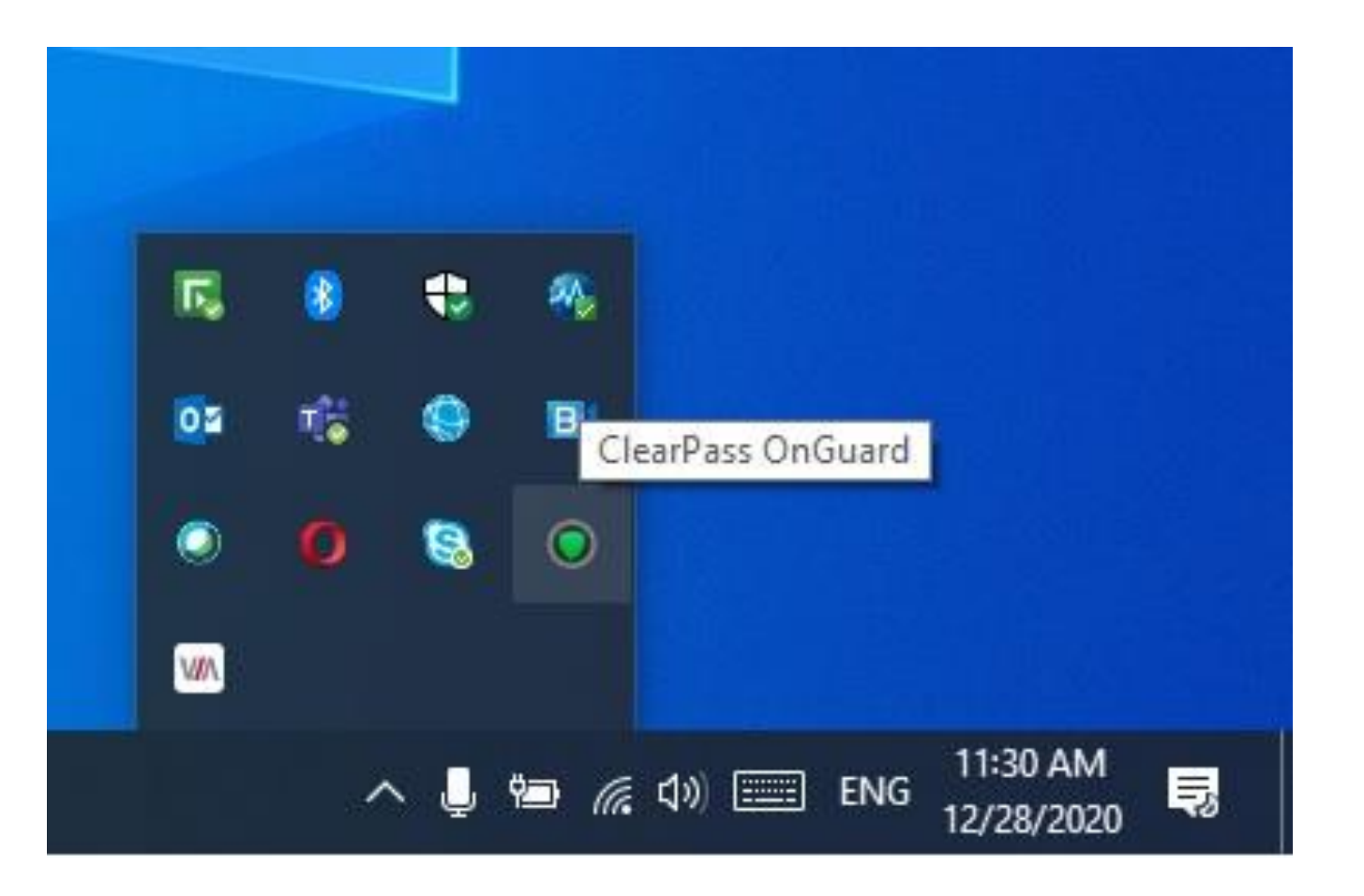

SMU Classification: Re

# Wireless Presentation (Using VIA)

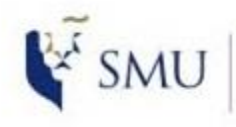

Office of Integrated Information Technology Services

### Step by Step guide

1. Press the Wireless button on the Touch Panel in the room

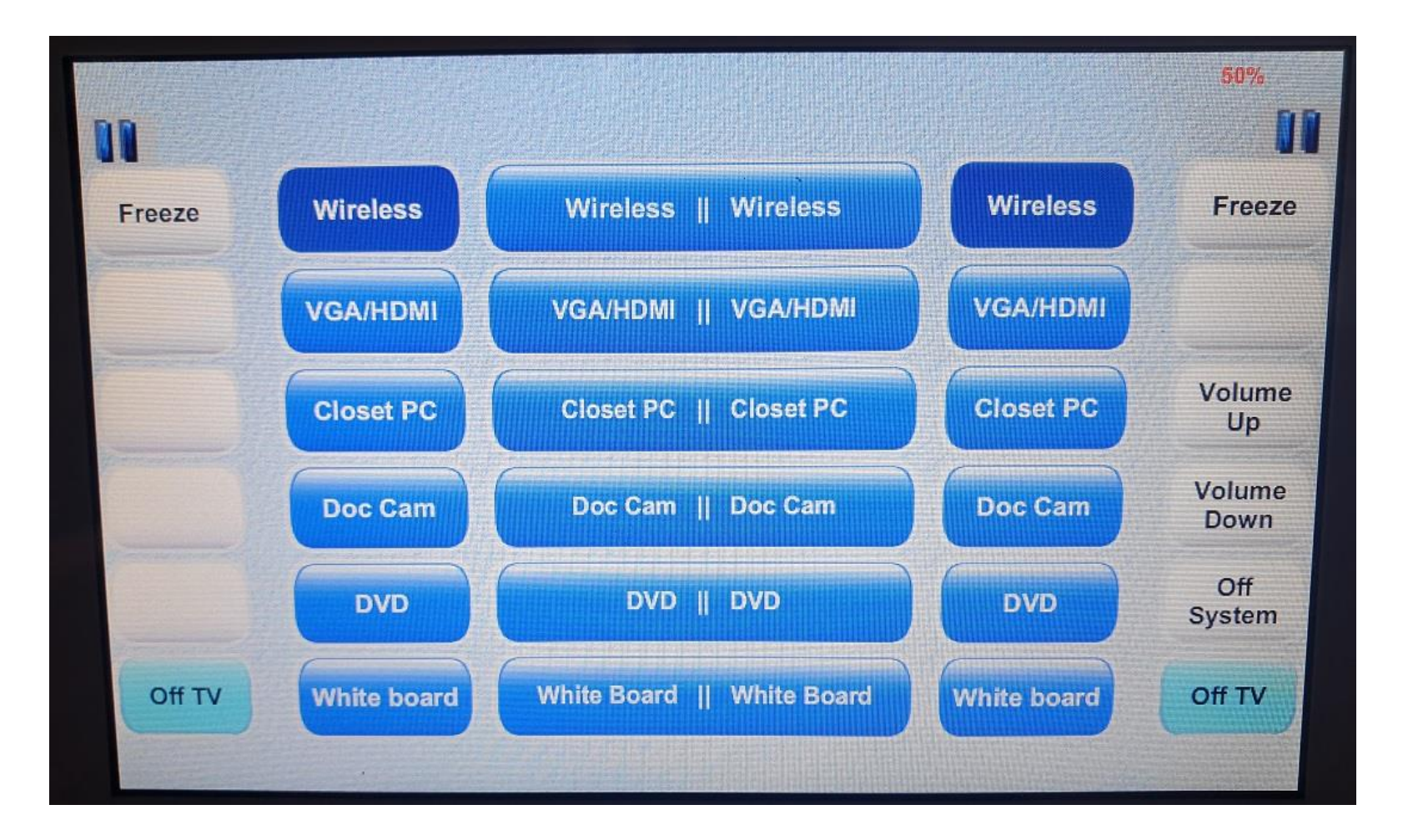

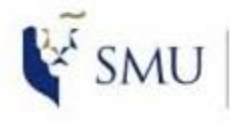

Office of Integrated Information Technology Services

### Step by Step guide

1. You will see the login page for the **VIA** on both screens

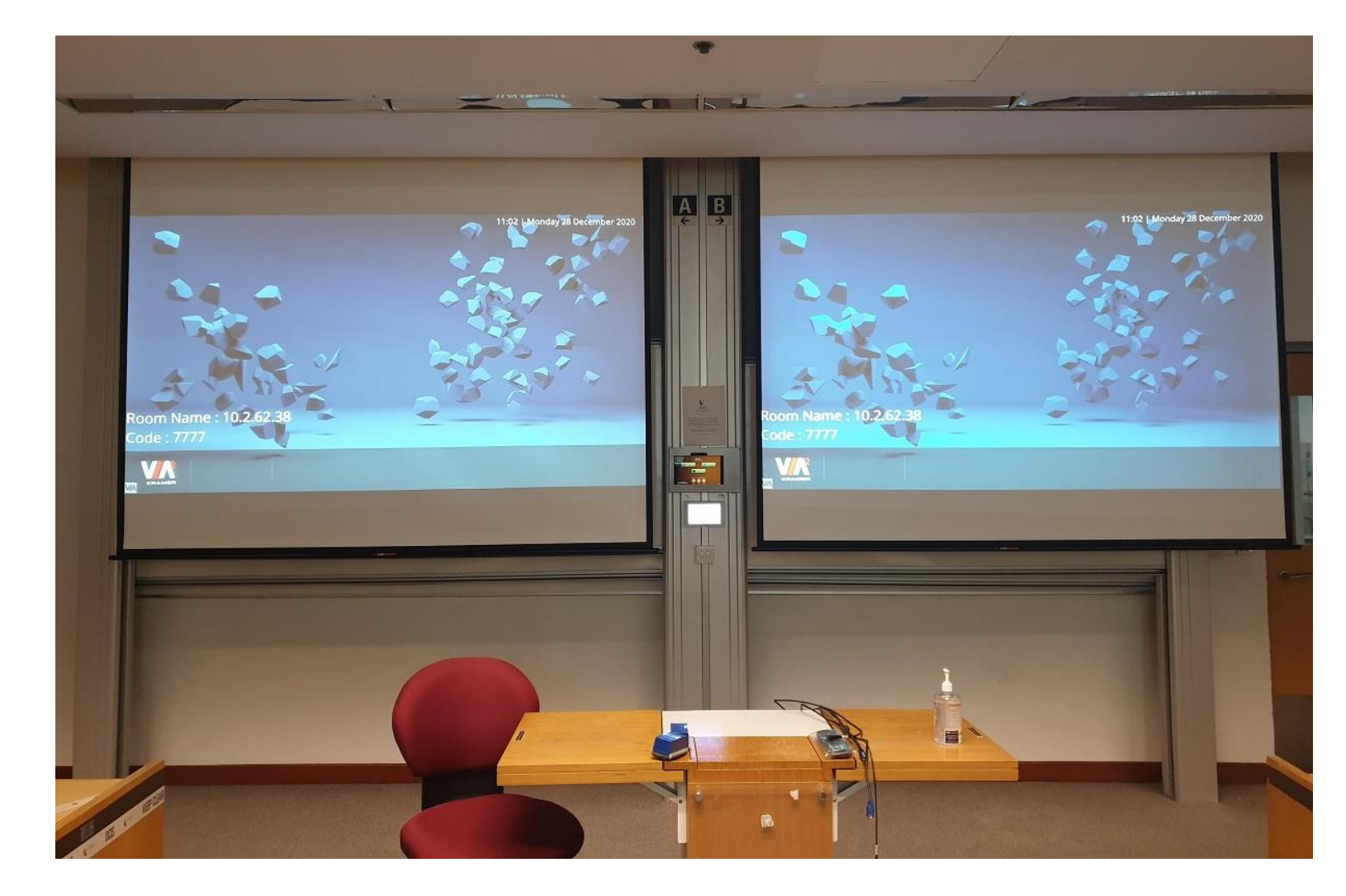

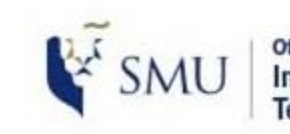

Office of Integrated Information Technology Services

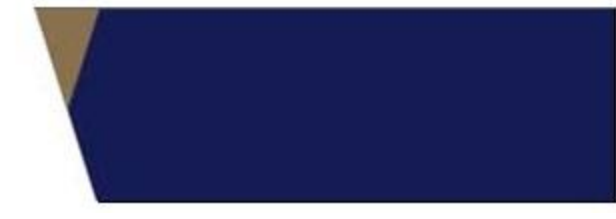

### Step by Step guide

- 1. Click on the VIA app on your laptop
- 2. If you do not have the VIA app installed on your laptop, you can download from the device itself
- 3. The <Room Name> is the IP address of the device, you can key in the IP Address, in this case it is 10.2.62.38 on your browser

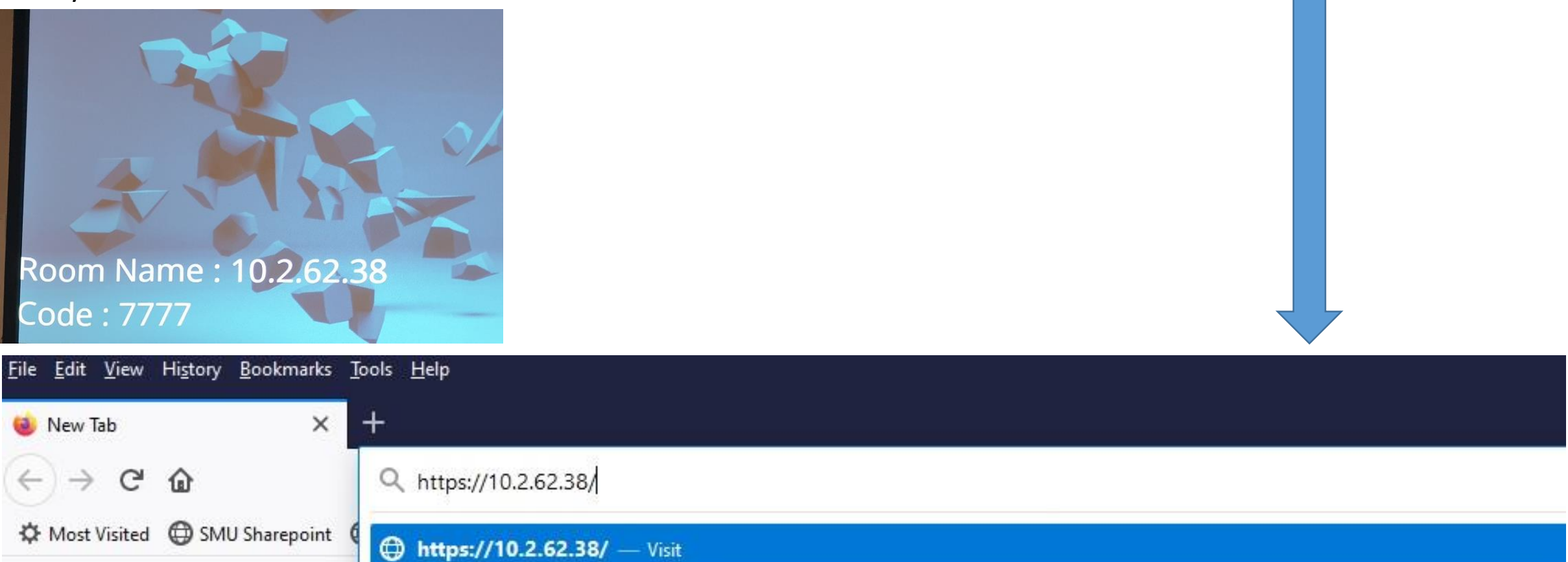

### Step by Step guide

1. Click on <ADVANCED> and <Proceed to> as indicated

#### **Fire Fox browser**

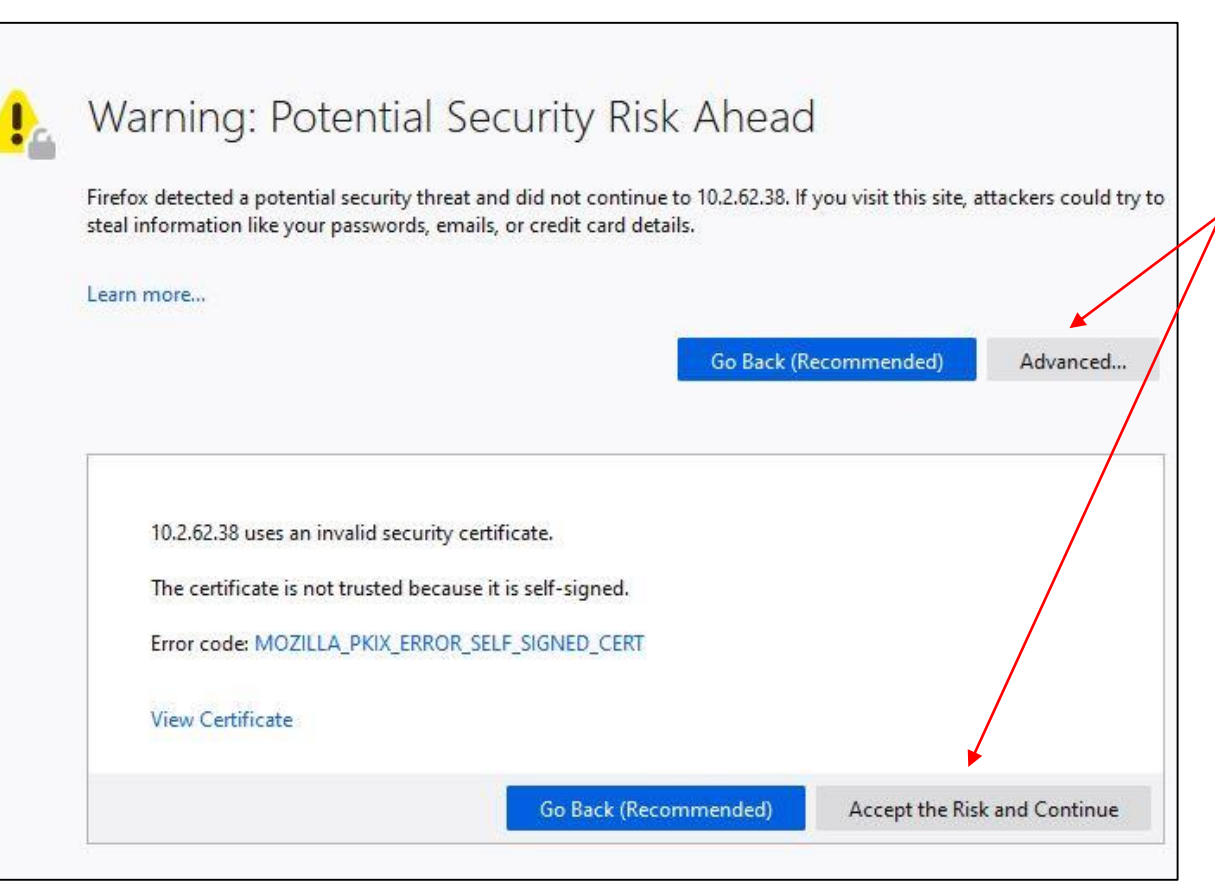

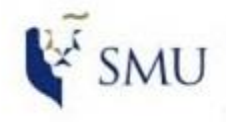

Office of Integrated Information Technology Services

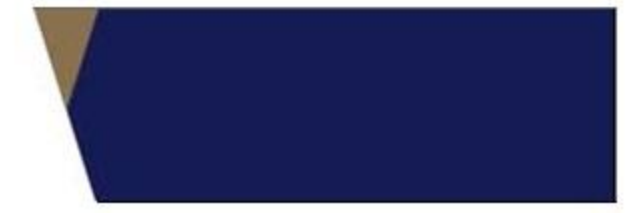

### **Chrome browser**

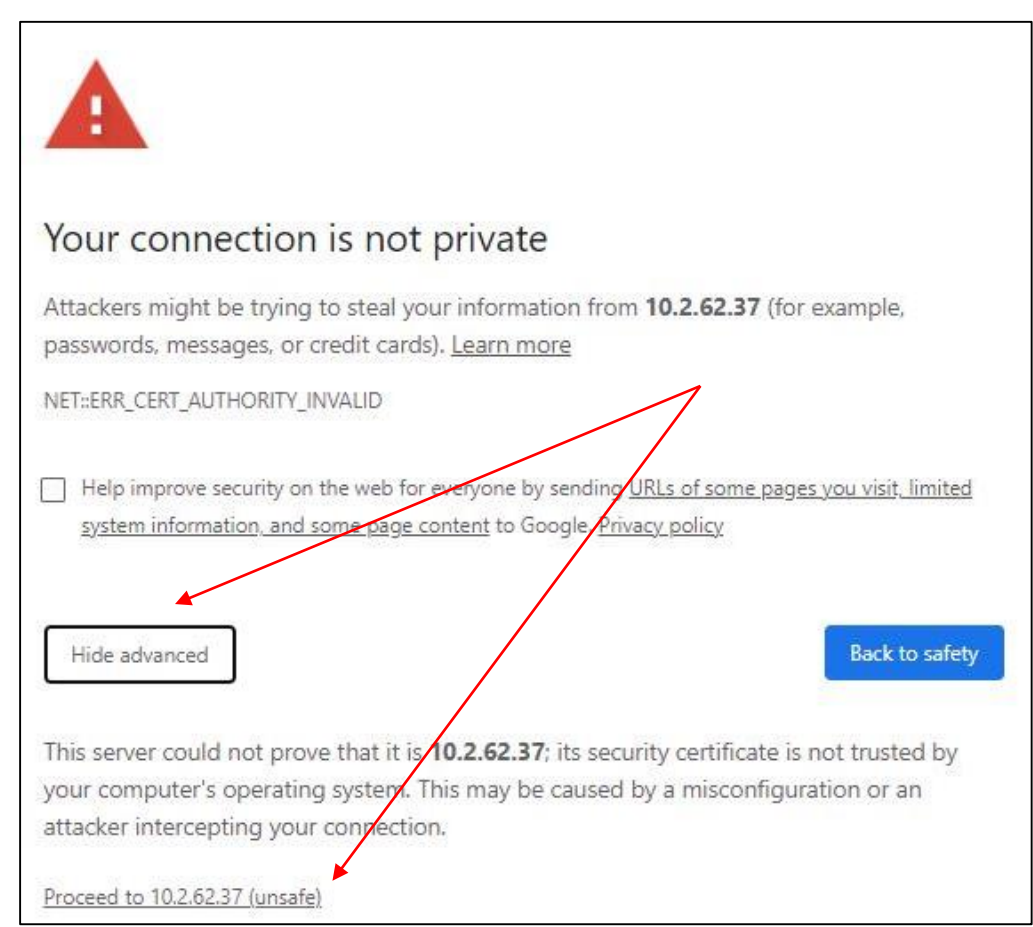

SMU Classification: Re

# Wireless Presentation (Using VIA)

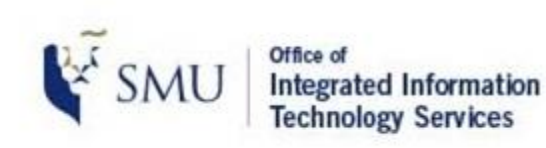

### Step by Step guide

1. You will reach the landing page. Click on <INSTALL VIA> to start the installation on your laptop

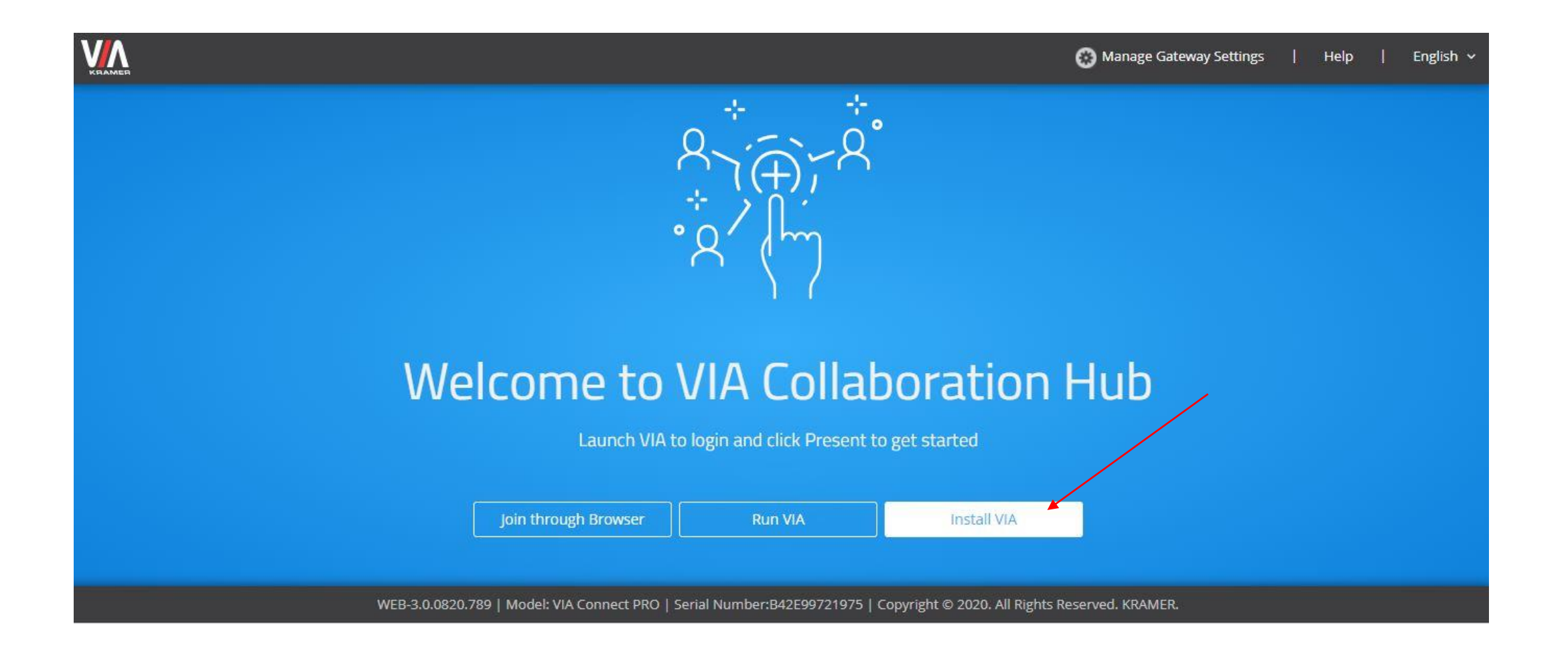

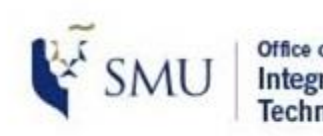

Office of Integrated Information Technology Services

### Step by Step guide

- 1. After you have installed the **VIA** app, you will see an icon appear on your desktop
- 2. Click on the app to launch the application
- 3. Click on the (GET STARTED) button

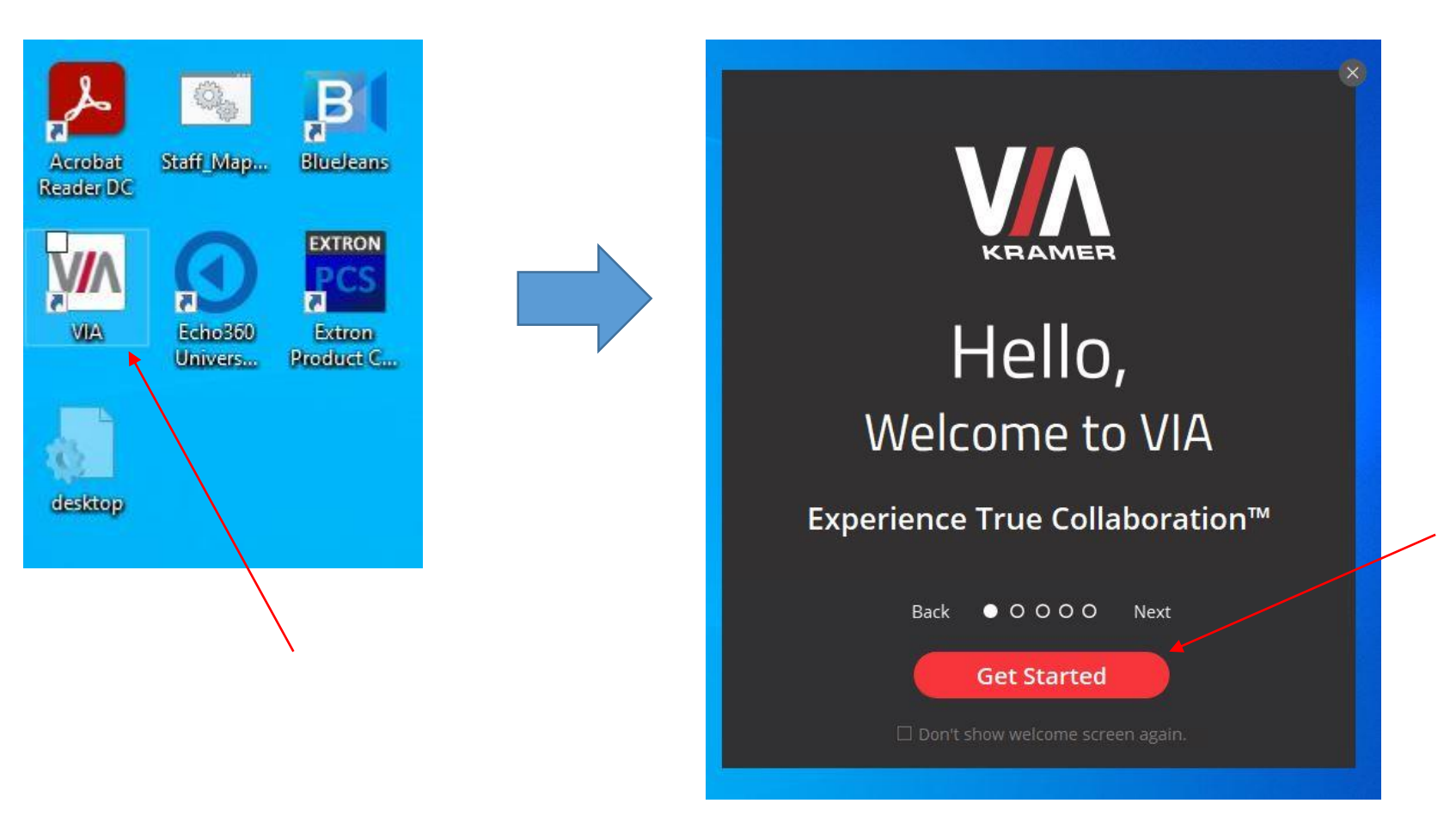

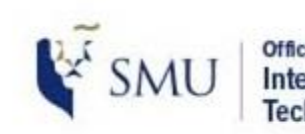

Office of Integrated Information Technology Services

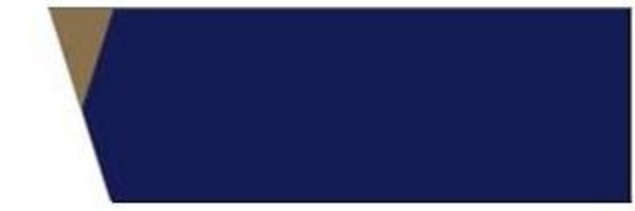

### Step by Step guide

- 1. Key in the IP Address (which is the Room Name) in the VIA dialog box
- 2. Click on <JOIN>

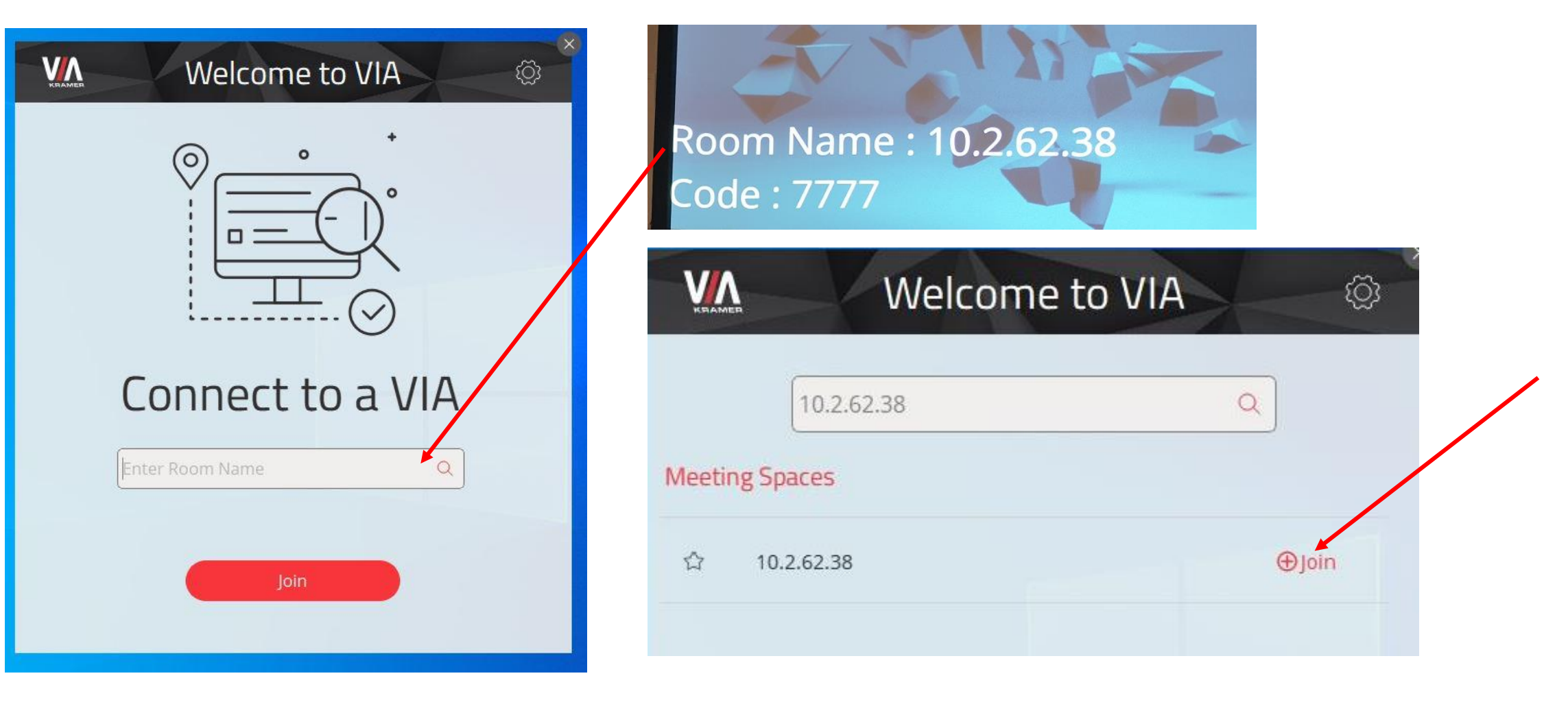

### Step by Step guide

- 1. Key in your name.
- 2. Enter the code that you see on the screen to join

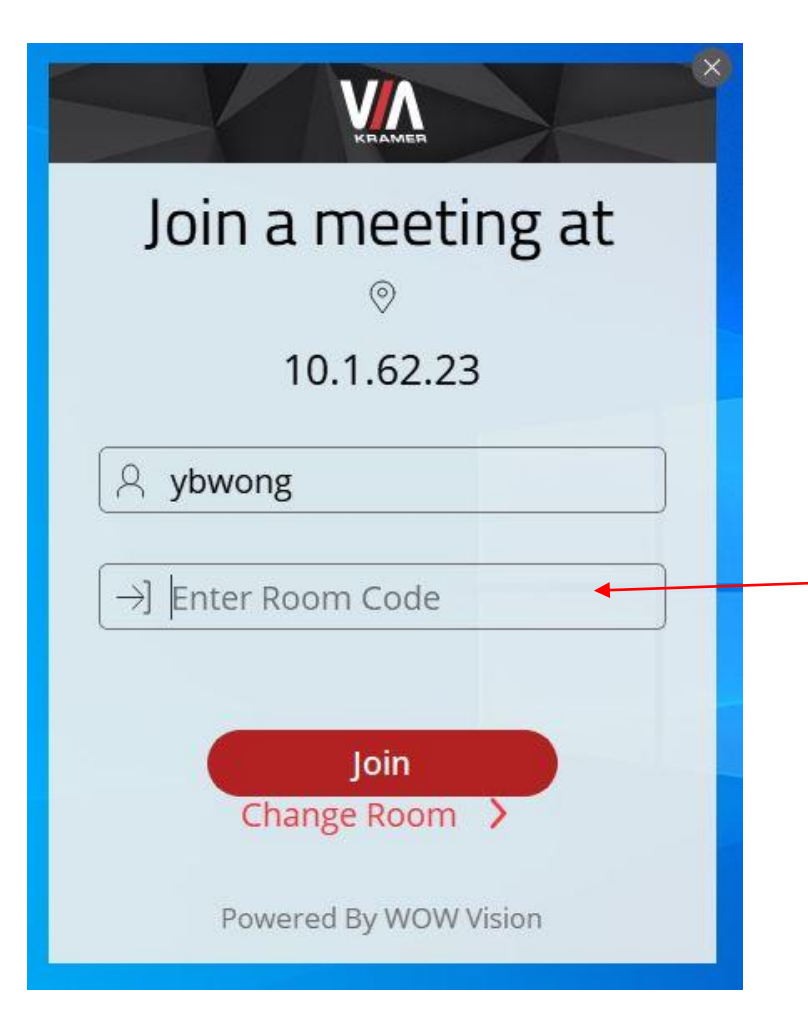

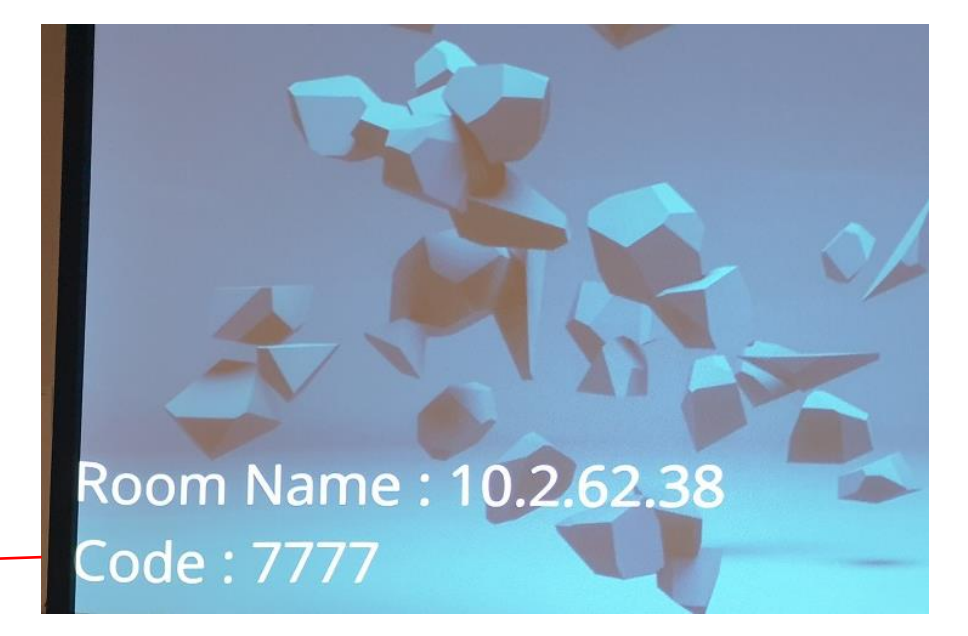

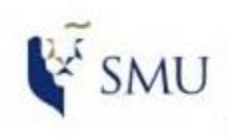

Office of Integrated Information Technology Services

### Step by Step guide

- 1. Click on the button to start presenting
- 2. Click on the button to stop presenting

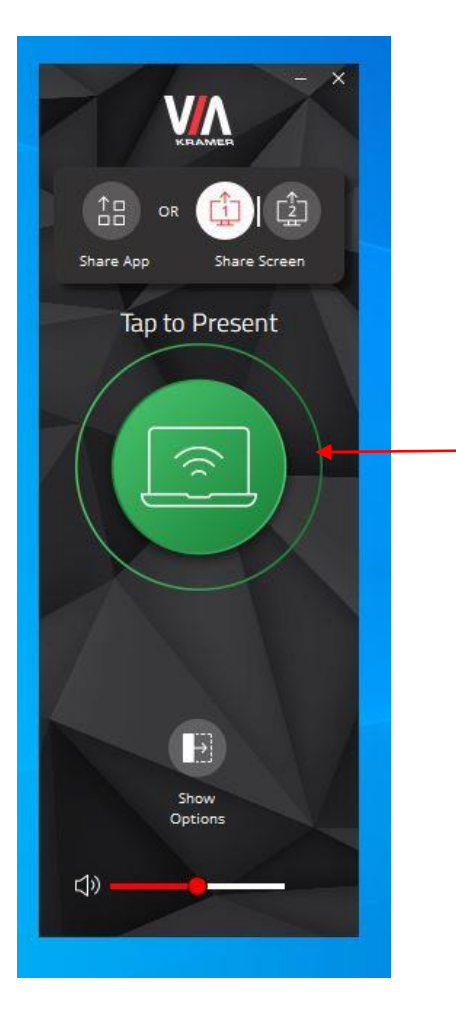

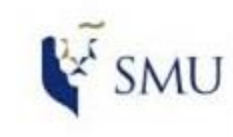

Office of Integrated Information Technology Services

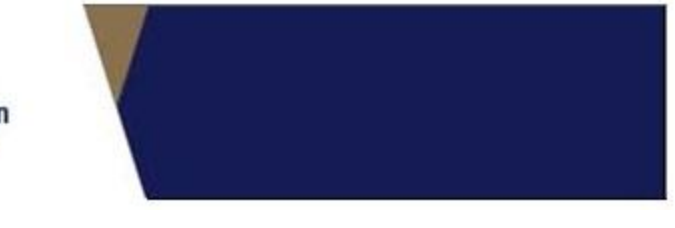

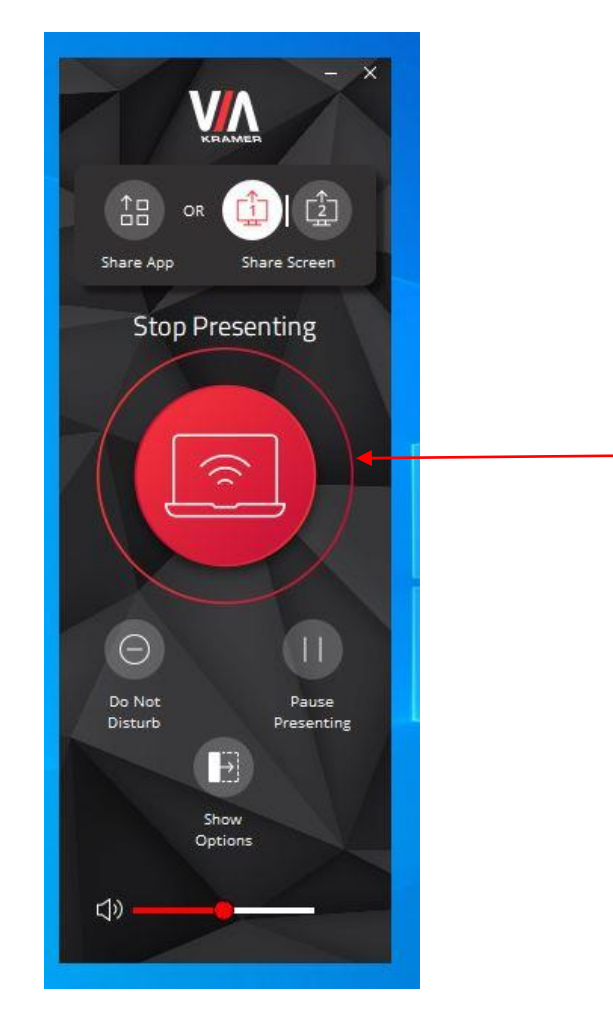